# Zálohování WordPressu a jeho obnova

Poslední aktualizace 15 listopadu, 2024

Zálohování WordPressu a jeho obnova jsou klíčovými kroky pro ochranu vašeho webu a dat. Právě z tohoto důvodu za vás provádíme zálohy zcela automaticky. V návodu popisujeme postup pro případy, kdy chcete zálohu či obnovu provádět také ve vlastní režii.

## Proč je zálohování WordPressu tak důležité?

Představte si, že vaše webové stránky přijdou o data nebo se stane něco, co způsobí nefunkčnost webu. **Bez zálohy byste mohli přijít o veškerou práci** a čas strávený vytvářením obsahu.

Zálohování WordPressu vám dává možnost obnovit své webové stránky v případě potřeby, což je **nezbytný krok pro ochranu vašeho webu**.

## Výběr zálohovací metody pro WordPress

Existují různé metody zálohování WordPressu, včetně použití pluginů nebo manuálního zálohování.

Každá metoda má své výhody a nevýhody. Je důležité vybrat tu, která nejlépe vyhovuje vašim potřebám a schopnostem.

Zde vám ukážeme metody zálohování a jejich výhody a nevýhody:

## Zálohování pomocí WordPress pluginů

Zálohování pomocí pluginů je automatizovaný proces, který využívá **specializované WordPress pluginy.** 

Tyto pluginy nabízejí uživatelsky přívětivé rozhraní, ve kterém můžete snadno nastavit a provádět zálohování a obnovu.

Mezi nejpoužívanější patří plugin UpdraftPlus, jejž doporučujeme, nebo BackupBuddy

Nevíte-li, jak se WordPress pluginy instalují, přečtěte si náš návod.

## Konec s nebezpečnou metodou pokus – omyl

Vyvarujte se nejčastějších chyb, které vám rozbíjí WordPress. Zaregistrujte se ZDARMA do Webglobe Academy a staňte experty na tvorbu webu.

## Zjistit více

## Nastavení zálohování:

- 1. Po aktivaci plugin najděte v nabídce Nastavení nebo Nástroje a otevřete nastavení.
- 2. Vyberte umístění pro ukládání záloh, můžete zvolit externí úložiště, FTP nebo cloudové úložiště.
- 3. Nastavte, zda do záloh zahrnout soubory, databázi nebo obojí.
- 4. Volitelně nastavte plánování záloh, například každý den, týden nebo měsíc.

## Pravidelné plánování záloh:

Je důležité nastavit pravidelné plánování záloh, abyste **minimalizovali ztrátu dat** v případě problémů.

Zvolte čas, kdy bude probíhat automatické zálohování, nejlépe v době nízké návštěvnosti webu.

Doporučujeme také **ukládat více verzí záloh,** abyste měli přístup k různým bodům obnovení.

Ukládání záloh na externí úložiště:

Pokud je to možné, doporučujeme ukládat zálohy na externí úložiště mimo váš webhosting.

Externí úložiště poskytují vyšší úroveň zabezpečení a ochrany dat.

## Výhody zálohování pomocí WordPress pluginů

- Snadná instalace a konfigurace díky uživatelsky přívětivému rozhraní.
- Možnost plánovat pravidelné automatické zálohování.
- Jednoduchá obnova záloh přes rozhraní pluginu.
- Často nabízejí další funkce, jako je možnost ukládání záloh na cloudová úložiště.

## Nevýhody zálohování pomocí WordPress pluginů:

- Závislost na třetích stranách (pluginu), což může přinést určitou míru rizika spojenou s bezpečností a spolehlivostí pluginu.
- Některé pokročilé funkce mohou být dostupné pouze v placených verzích pluginů.

## Manuální zálohování WordPressu

# Manuální zálohování vyžaduje, abyste sami ručně zkopírovali a uložili potřebné soubory a databázi WordPressu.

To zahrnuje stahování souborů z vašeho webu pomocí FTP klienta a export databáze přes správu databáze (např. phpMyAdmin).

Následně musíte tyto zálohy pečlivě uschovat na externím úložišti.

## Zálohování souborů:

- Připojte se ke svému webhostingu pomocí FTP klienta nebo správce souborů ve správě hostingu.
- Stáhněte veškerý obsah složky WordPressu na svůj počítač, včetně souborů a složek ve vašem kořenovém adresáři WordPressu.

## Zálohování databáze WordPress:

- Přihlaste se do WebAdminu a přejděte do sekce Databáze  $\rightarrow$  phpMyAdmin.
- Vyberte databázi, kterou chcete zálohovat a klikněte na tlačítko Export.
- Zvolte formát exportu (obvykle se používá formát SQL) a spusťte export.

## Výhody manuálního zálohování WordPressu:

- Úplná kontrola nad zálohovacím procesem.
- Možnost zálohovat pouze potřebné soubory a databázi.
- Nevázanost na externí pluginy.

## Nevýhody manuálního zálohování WordPressu:

- Časově náročné a zdlouhavé, zejména pro uživatele bez technických dovedností.
- Vyšší riziko lidské chyby při kopírování a správě záloh.
- Obtížnější plánování automatických pravidelných záloh.

## Obnova zálohy WordPressu

Nyní přejdeme k obnově WordPressu z připravené zálohy.

## Obnova souborů

- 1. Připojte se ke svému webhostingu pomocí FTP klienta nebo správce souborů.
- 2. Nahrajte záložní soubory, které jste předtím uložili na svůj počítač, na správná místa na svém webu.

## Obnova databáze

V případě obnovy databáze pomocí pluginu přejděte do sekce **Nastavení nebo Nástroje** pluginu pro zálohování.

Najděte možnost obnovy databáze a postupujte podle pokynů pluginu.

V případě manuálního zálohování přejděte do svého hostingového účtu, do sekce **Databáze** → **phpMyAdmin**.

Vyberte možnost importu a nahrajte SQL soubor z vaší zálohy.

## Užitečné tipy pro zálohování WordPressu

- Vytvářejte zálohy pravidelně, ideálně automaticky, abyste minimalizovali riziko ztráty dat.
- Ukládejte zálohy na externí úložiště nebo vzdálené servery pro větší bezpečnost.
- Kontrolujte pravidelně funkčnost zálohování a testujte obnovu záloh.
- Udržujte aktuální verzi WordPressu (u našeho <u>WordPress hostingu</u> tohle děláme za vás) a pluginů, abyste minimalizovali bezpečnostní rizika.

Ovládněte WordPress

S naším zbrusu novým WordPress hostingem je tvorba webu hračka.

Zjistit více